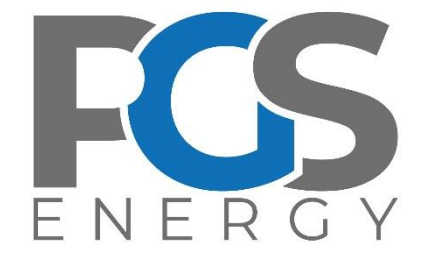

# АПАРАТУРА РЕЄСТРАЦІЇ ТА СИГНАЛІЗАЦІЇ «ОРІОН» АРС

Інструкція з експлуатації

Частина 4 (IE4)

Загальний опис функціональності та прикладне програмне забезпечення для конфігурації протоколів стандарту IEC61850

Редакція від 11.03.2024

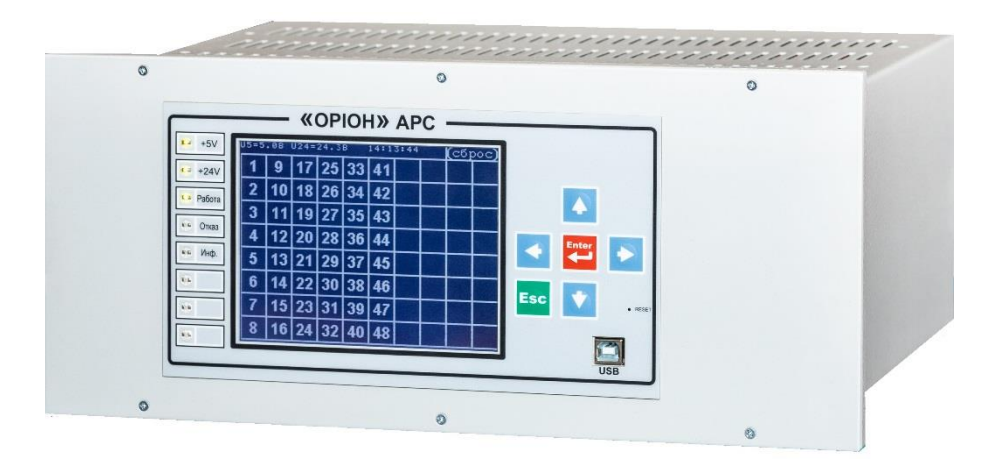

# 1. 3MICT

| 1.  | 3MICT                                                  | 2          |
|-----|--------------------------------------------------------|------------|
| 2.  | ІСТОРІЯ РЕВІЗІЙ ДОКУМЕНТУ                              | 4          |
| 3.  | ТЕРМІНИ ТА АБРЕВІАТУРИ                                 | 5          |
| 4.  | ДЕРЕВО МОДЕЛІ ПРИСТРОЮ "ОРІОН" АРС 61850               | 6          |
| 5.  | ПЕРЕЛІК ОСНОВНИХ СИГНАЛІВ «ОРІОН» АРС 61850 ДЛЯ АСК ТП | 11         |
| 6.  | ОБ'ЄКТИ ЛОГІЧНОГО ВУЗЛА LLN0                           | 12         |
| 6   | .1. Режим роботи пристрою (Мод)                        | 12         |
| 6   | .2. "Поведінка" пристрою, Вен                          |            |
| 6   | .3. ЗАГАЛЬНИИ СТАН ПРИСТРОЮ, НЕАLTH                    | 13         |
| 6   | .5. Команда квітування світлодіодів                    |            |
| 7.  | ОБ'ЄКТИ ЛОГІЧНОГО ВУЗЛА LPHD1                          | 14         |
| 7   | .1. Стан апаратної частини пристрою, РнуНеаltн         | 14         |
| 7   | .2. ПЕРЕМИКАЧ GOOSEON                                  | 14         |
| 7   | .З. ПАРАМЕТР SIM                                       | 14         |
| 8.  | ЛОГІЧНИЙ ВУЗОЛ LEDGGIO                                 | 15         |
| 9.  | ЛОГІЧНИЙ ВУЗОЛ DIGGIOX                                 | 16         |
| 10. | ЛОГІЧНІ ВУЗЛИ DOGGIOX TA DOBLGGIO1                     | 17         |
| 11. | ЛОГІЧНИЙ ВУЗОЛ GIGGIO1                                 | 18         |
| 12. | ЛОГІЧНИЙ ВУЗОЛ GOGGIO1                                 | 18         |
| 13. | МОНІТОРИНГ ВХІДНИХ GOOSE-ПОВІДОМЛЕНЬ ТА ЛОГІЧНИЙ ВУЗС  | ЭЛ LGOS 20 |
| 14. | ММЅ КОМАНДИ                                            | 21         |
| 14  | 4.1. Перелік команд                                    | 21         |
| 15. | СИНХРОНІЗАЦІЯ ЧАСУ                                     | 23         |
| 1   | 5.1. NTP - протокол                                    | 23         |
| 1   | 5.2. РТР - протокол                                    | 23         |
| 1   | 5.3. ОБ'ЄКТИ ЛОГІЧНОГО ВУЗЛА LTMS1                     | 23         |
| 16. | ОБ'ЄКТИ ЛОГІЧНОГО ВУЗЛА LCCH1                          | 24         |
| 17. | ВИКОРИСТАННЯ ПРИКЛАДНОГО ПЗ "ORION IEC61850 CONFIGURAT | OR" ДЛЯ    |
| KOI | НФІГУРАЦІЇ ПРОТОКОЛІВ МЕК61850 У «ОРІОН» АРС 61850     | 25         |
| 1   | 7.1. Загальні відомості                                | 25         |
| 1   | 7.2. ПІДКЛЮЧЕННЯ ДО ПРИСТРОЮ                           | 25         |
|     | 17.2.1. ПІДКЛЮЧЕННЯ ДО ПРИСТРОЮ У РЕЖИМІ "ONLINE"      | 25<br>27   |
|     | 17.2.3. Зміна IP-параметрів                            |            |
|     | 17.2.4. Зміна ІЕД-імені                                |            |

| 17.2.5.   | Прийом GOOSE від сторонніх IED                           |  |
|-----------|----------------------------------------------------------|--|
| 17.2.6.   | Передача GOOSE                                           |  |
| 17.2.7.   | Робота з наборами даних та звітами:                      |  |
| 17.3. Авт | ОНОМНИЙ РЕЖИМ РОБОТИ ПРИСТРОЮ                            |  |
| 17.3.1.   | Генерація шаблону конфігурацій ICD:                      |  |
| 17.3.2.   | Робота з наборами даних та звітами в автономному режимі: |  |
|           |                                                          |  |

| Ревізія | Дата документу | Опис                                                                                                    |  |
|---------|----------------|----------------------------------------------------------------------------------------------------|--|
| А       | 2021-10-09     | Перший реліз                                                                                                    |  |
| В       | 2022-31-10     | Зменшена кількість DO                                                                                                  |  |
| С       | 2023-08-03     | Модель оптимізована                                                                                                    |  |
| D       | 2023-09-03     | Додано опис режимів                                                                                                    |  |
| E       | 2023-07-09     | Додано вузол LEDGGIO1, Dataset LED                                                                                     |  |
|         | 2023-18-09     | Видалено Health с вузлів DIGGIOx, DOGGIOx та DOBLGGIO1                                                                 |  |
| F       | 2024-11-03     | Інформацію з таблиці 5.2 перенесено<br>у розділ 6.                                                                     |  |
|         |                | Додані наступні вузли у таблицю 4.1:<br>LGOSx, LCCH1, LTMS1. Незначні<br>зміни в таблиці 4.1.                          |  |
|         |                | Додані нові розділи опису логічних<br>вузлів (DIGGIOx, DOGGIOx,<br>DOBLGGIO1, GIGGIO, GOGGIO,<br>LGOSx, LCCH1, LTMS1). |  |
|         |                | Додані посилання на інші документи,<br>необхідні для налаштування та<br>роботи з апаратом у розділі 3.                 |  |

# 2. Історія ревізій документу

| ПЗ                  | – програмне забезпечення                                        |
|---------------------|-----------------------------------------------------------------|
| APC                 | <ul> <li>– апаратура реєстрації і сигналізації</li> </ul>       |
| ΙΕΠ/ΙΕD             | – інтелектуальний електронний прилад                            |
| ЛМІ/НМІ             | – людино-машинний інтерфейс                                     |
| ICD                 | – опис шаблонної конфігурації ІЕП                               |
| CID                 | – опис конфігурації ІЕП                                         |
| SCADA               | – диспетчерське керування та збирання даних                     |
| АСКТП               | – автоматизована система керування технологічними процесами     |
| ЛП                  | <ul> <li>дисплей для відеозображення інформації</li> </ul>      |
| ЦП                  | – модуль центрального процесору                                 |
| MMS                 | – протокол передачі даних (Manufacturing Message Specification) |
| GOOSE               | – протокол передачі даних (Generic Object Oriented Substation   |
|                     | Events)                                                         |
| PTP                 | – протокол синхронізації часу (Precision Time Protocol)         |
| NTP                 | – протокол синхронізації часу (Network Time Protocol)           |
| UTC                 | – загальний скоординований час                                  |
| EET                 | <ul> <li>– східноєвропейський час</li> </ul>                    |
| EEST                | <ul> <li>– східноєвропейський літній час</li> </ul>             |
| <b>Orion Studio</b> | – прикладне ПЗ для налаштування пристроїв серії "ОРІОН"         |
| MB                  | – модуль дискретних входів                                      |
| МУР                 | – модуль управління реле                                        |
| ORION               | – прикладне ПЗ для налаштування протоколів стандарту            |
| IEC61850            | IEC61850 пристроїв серії "OPIOH"                                |
| Configurator        |                                                                 |
| IEDScout            | – прикладне ПЗ виробництва "OMICRON" для тестування             |
|                     | протоколів ІЕС61850                                             |

# 3. Терміни та абревіатури

Примітка 1 - деякі абревіатури прийняті згідно з ДСТУ ІЕС 61850-10:2014. Примітка 2 – для повноцінного налаштування та роботи з апаратом

необхідно ознайомитися з наступними документами:

- Інструкція з експлуатації "ІЕ1 АРС" (1 частина Загальні відомості про пристрій);
- "IE2 APC"(2 частина Інтерфейс користувача);
- "IE3 APC" (3 частина Прикладне програмне забезпечення);

# 4. Дерево моделі пристрою "ОРІОН" АРС 61850

# Таблиця 4.1 - Дерево моделі пристрою "ОРІОН" АРС 61850

| Дерево пристрою |      | Опис         | Примітка  |                                                                                                    |                                                                         |
|-----------------|------|--------------|-----------|----------------------------------------------------------------------------------------------------|-------------------------------------------------------------------------|
| LD0             |      |              |           |                                                                                                    |                                                                         |
|                 | LLN0 |              |           |                                                                                                    |                                                                         |
|                 |      | Mod          |           | Режим роботи пристрою                                                                                                    | on/block/test/test-block/off                                            |
|                 |      | Beh          |           | "Поведінка" пристрою                                                                                                    | У даному випадку<br>значення ідентичні Mod у<br>цьому ж логічному вузлу |
|                 |      | Health       |           | Загальний стан пристрою                                                                                                    | Норма/Аварія                                                            |
|                 |      | NamPlt       |           | Табличка технічних даних                                                                                                    |                                                                         |
|                 |      |              | ldNs      | Простір імен логічного пристрою                                                                                                    | IEC 61850-7-4:2010 (див.<br>IEC 61850-7-1)                              |
|                 |      |              | configRev | Поточна версія конфігурації даної<br>логічної моделі.                                                                                                    | 1 (див. Annex C стандарту<br>61850-7-3)                                 |
|                 |      |              | vendor    | Найменування виробника                                                                                                    | PGS Energy Ltd.                                                         |
|                 |      |              | swRew     | Поточна версія програмного<br>забезпечення                                                                                                    | Наприклад, "PGS Energy-<br>ORION-ARS-VX"                                |
|                 |      | LocKey       |           | Стан ключа управління пристрою                                                                                                    |                                                                         |
|                 |      | INPUT        |           | Датасет:<br>- станів дискретних входів 1-80                                                                                                    |                                                                         |
|                 |      | INPUTBLOCK   |           | Датасет:<br>- станів блокування дискретних<br>входів 1-80                                                                                                    |                                                                         |
|                 |      | OUTPUT       |           | Датасет:<br>- станів реле 1-80                                                                                                    |                                                                         |
|                 |      | OUTPUTBLOCK  |           | Датасет:<br>- станів блокування дискретних<br>виходів 1-80                                                                                                    |                                                                         |
|                 |      | DeviceStatus |           | Датасет:<br>- стану режиму роботи пристрою (у<br>роботі/тест/тест-блок/відмова),<br>- загального стану пристрою<br>аварія/норма,<br>- стану ключа управління<br>(local/remote),<br>- ключ GooseON,<br>-стан синхронізації РТР,<br>-стан "лінку" на портах Ethernet,<br>-стан режиму "симуляції" |                                                                         |
|                 |      | LED          |           | Датасет:<br>- 7 значень стану індикації ЛП                                                                                                    |                                                                         |
|                 |      | ReportDS     |           | Репорт для MMS з датасетом<br>«DeviceStatus»                                                                                                    |                                                                         |

| Д                    | ерево пристрою    |        | Опис                                                                              | Примітка                                                                                  |
|----------------------|-------------------|--------|-----------------------------------------------------------------------------------|-------------------------------------------------------------------------------------------|
|                      | ReportINPUT       |        | Репорт для MMS з датасетом<br>«INPUT»                                             |                                                                                           |
|                      | ReportINPUTBLOCK  |        | Репорт для MMS з датасетом<br>«INPUTBLOCK»                                        |                                                                                           |
|                      | ReportOUTPUTBLOCK |        | Репорт для MMS з датасетом<br>«OUTPUTBLOCK»                                       |                                                                                           |
|                      | ReportOUTPUT      |        | Репорт для MMS з датасетом<br>«OUTPUT»                                            |                                                                                           |
|                      | ReportLED         |        | Репорт для MMS з датасетом «LED»                                                  |                                                                                           |
|                      |                   |        |                                                                                   |                                                                                           |
| LPHD1                |                   |        |                                                                                   |                                                                                           |
|                      | PhyNam            |        | Паспортні дані фізичного пристрою                                                 |                                                                                           |
|                      |                   | vendor | Найменування виробника                                                            | KEMP Ltd.                                                                                 |
|                      |                   | model  | Найменування моделі                                                               | Наприклад "ARS"                                                                           |
|                      |                   | serNum | Серійний номер пристрою                                                           | Наприклад, "1111111"                                                                      |
|                      |                   | hwRev  | Версія апаратного забезпечення                                                    | Наприклад, "PGS Energy-<br>13-XX"                                                         |
|                      |                   | swRev  | Поточна версія програмного<br>забезпечення                                        | Наприклад, "PGS Energy-<br>ORION-ARS-VX"                                                  |
|                      | PhyHealth         |        | Стан апаратної частини пристрою                                                   |                                                                                           |
|                      | Proxy             |        | Показує, чи є пристрій<br>"проксі"(репрезентує стан іншого<br>фізичного пристрою) | FALSE                                                                                     |
|                      |                   | L      |                                                                                   |                                                                                           |
| DIGGIO1              |                   |        | Модуль дискретних входів                                                          |                                                                                           |
|                      | Mod               |        | Поточний стан режиму роботи модуля                                                | Успадковується від Mod<br>вузла LLN0                                                      |
|                      | Beh               |        | "Поведінка" модуля                                                                | Залежить від Mod даного<br>вузла та Mod вузла LLN0<br>(значення фактично<br>дорівнює Mod) |
|                      | Ind1-Ind8         |        | Стан дискретних входів 1-8                                                        |                                                                                           |
|                      | SPCSO1-SPCSO8     |        | Команди зміни уставки та стан<br>ключів блокування дискретних входів<br>1-8       | Блокування відповідного<br>дискретного входу                                              |
| ı                    | 1                 | L      |                                                                                   |                                                                                           |
| DIGGIO2-<br>DIGGIO10 |                   |        | Аналогічно DIGGIO1, модулі<br>дискретних входів 9-80                              | Присутність модулів<br>залежить від конфігурації                                          |
| I                    | 1                 | 1      |                                                                                   |                                                                                           |
| DOGGIO1              |                   |        | Модуль реле №1                                                                    | (МУРС)<br>Присутність модуля<br>залежить від конфігурації                                 |

| Ле                   | рево пристрою  | Опис                                                                          | Приміткя                                                                                  |
|----------------------|----------------|-------------------------------------------------------------------------------|-------------------------------------------------------------------------------------------|
|                      | Mod            |                                                                               |                                                                                           |
|                      | Mou            | модуля                                                                        | вузла LLN0                                                                                |
|                      | Beh            | "Поведінка" модуля                                                            | Залежить від Mod даного<br>вузла та Mod вузла LLN0<br>(значення фактично<br>дорівнює Mod) |
|                      | SPCSO1-SPCSO8  | Команди керування та стан виходу<br>реле 1-8                                  |                                                                                           |
| <br>                 |                |                                                                               |                                                                                           |
| DOGGIO2-<br>DOGGIO10 |                | Аналогічно DOGGIO2, стан виходів<br>реле 9-80                                 | Присутність модулів<br>залежить від конфігурації                                          |
| DOBLGGIO1            |                |                                                                               |                                                                                           |
|                      | Mod            | Поточний стан режиму роботи вузла                                             | Успадковується від Mod<br>вузла LLN0                                                      |
|                      | Beh            | "Поведінка" вузла                                                             | Залежить від Mod даного<br>вузла та Mod вузла LLN0<br>(значення фактично<br>дорівнює Mod) |
|                      | SPCSO1-SPCSO80 | Команди зміни уставки та стан<br>ключів блокування дискретних<br>виходів 1-80 | Кількість команд залежить<br>від конфігурації                                             |
| LEDGGI01             |                |                                                                               | Логічний вузол стану<br>індикації                                                         |
|                      | Mod            | Поточний стан режиму роботи вузла                                             | Успадковується від Mod<br>вузла LLN0                                                      |
|                      | Beh            | "Поведінка" вузла                                                             | Залежить від Mod даного<br>вузла та Mod вузла LLN0<br>(значення фактично<br>дорівнює Mod) |
|                      | Int1           | +5V                                                                           |                                                                                           |
|                      | Int2           | +24V                                                                          |                                                                                           |
|                      | Int3           | ENABLED                                                                       |                                                                                           |
|                      | Int4           | ALARM                                                                         |                                                                                           |
|                      | Int5           | INFO                                                                          |                                                                                           |
|                      | Int6           | R                                                                             |                                                                                           |
|                      | Int7           | L                                                                             |                                                                                           |
| I TMC 1              |                |                                                                               |                                                                                           |
| L 1 WIS 1            | Beh            | "Поведінка" вузла                                                             | Успадковується від Mod<br>вузла LLN0                                                      |

|              | Дерево пристрою | Опис                                                              | Примітка                                                                                  |  |
|--------------|-----------------|-------------------------------------------------------------------|-------------------------------------------------------------------------------------------|--|
|              | TmSrc           | Джерело синхронізації                                             | Internal clock/PTP                                                                        |  |
|              | TmChSt1         | Стан синхронізації часу (РТР)                                     | є/немає                                                                                   |  |
| ·            |                 |                                                                   |                                                                                           |  |
| LCCH         | H1              |                                                                   |                                                                                           |  |
|              | Beh             | "Поведінка" вузла                                                 | Успадковується від Mod<br>вузла LLN0                                                      |  |
|              | ChLiv           | Стан підключення Ethernet-порта<br>1A/1B                          | є/немає                                                                                   |  |
|              | RedChLiv        | Стан підключення Ethernet-порта 2                                 | є/немає                                                                                   |  |
|              |                 |                                                                   |                                                                                           |  |
|              |                 |                                                                   |                                                                                           |  |
| LGOS         | S1              |                                                                   | Кількість логічних вузлів<br>залежить від кількості<br>GOOSE підписок апарату             |  |
|              | Beh             | "Поведінка" вузла                                                 | Залежить від Mod даного<br>вузла та Mod вузла LLN0<br>(значення фактично<br>дорівнює Mod) |  |
|              | NdsCom          | Конфігурація потребує зміни                                       |                                                                                           |  |
|              | St              | Статус прив'язки (підписки)                                       |                                                                                           |  |
|              | SimSt           | Індикація прийому GOOSE-повідомлень<br>з ознаками сімуляції/тесту |                                                                                           |  |
|              | ConfRevNum      | Очікуваний номер ревізії конфігурації                             |                                                                                           |  |
|              | GoCBRef         | Посилання на прив'язаний GOOSE<br>репорт                          |                                                                                           |  |
| LGOS<br>LGOS | 52-<br>xxx      |                                                                   | Кількість логічних вузлів<br>залежить від кількості<br>GOOSE підписок апарату             |  |
| GIGGI        | 101             |                                                                   |                                                                                           |  |
|              | Mod             | Потонний стан реусных роботи рузда                                | Venaukopyeti eg pig Mod                                                                   |  |
|              | Wod             | поточний стан режиму росоти вузла                                 | вузла LLN0                                                                                |  |
|              | Beh             | "Поведінка" вузла                                                 | Залежить від Mod даного<br>вузла та Mod вузла LLN0<br>(значення фактично<br>дорівнює Mod) |  |
|              | Ind1-Ind80      | Стан GOOSE входу 1-80                                             |                                                                                           |  |
|              | SPCSO1-SPCSO80  | Віртуальні накладки блокування<br>вхідних GOOSE сигналів 1-80     |                                                                                           |  |

| Де      | ерево пристрою |  | Опис                                                          | Примітка                                                                                  |  |
|---------|----------------|--|---------------------------------------------------------------|-------------------------------------------------------------------------------------------|--|
|         |                |  |                                                               |                                                                                           |  |
| GOGGIO1 |                |  |                                                               |                                                                                           |  |
|         | Mod            |  | Поточний стан режиму роботи вузла                             | Успадковується від Mod<br>вузла LLN0                                                      |  |
|         | Beh            |  | "Поведінка" вузла                                             | Залежить від Mod даного<br>вузла та Mod вузла LLN0<br>(значення фактично<br>дорівнює Mod) |  |
|         | Ind1-Ind80     |  | Стан GOOSE виходів 1-80 з<br>урахуванням віртуальних накладок |                                                                                           |  |
|         | SPCSO1-SPCSO80 |  | Віртуальні накладки блокування<br>GOOSE вихідних команд       |                                                                                           |  |

# 5. Перелік основних сигналів «ОРІОН» АРС 61850 для АСК ТП

| Таблиця 5.1 - Перелік основних си | игналів «ОРІОН» АРС 61850 для АСК ТП |
|-----------------------------------|--------------------------------------|
|-----------------------------------|--------------------------------------|

| N⁰N⁰ | е Назва сигналу Статус сигналу              |                                                                                                    | Примітка                               |  |
|------|---------------------------------------------|----------------------------------------------------------------------------------------------------|----------------------------------------|--|
|      | Індикація                                   |                                                                                                    |                                        |  |
| 1    | Загальний стан пристрою                     | Норма/Аварія                                                                                                    |                                        |  |
| 2    | Режим роботи пристрою                       | ВВЕДЕНИЙ/ГОТОВИЙ/ТЕСТ/<br>ТЕСТ-БЛОК/ВИВЕДЕНИЙ                                                                                   | Опис режимів дивіться у<br>таблиці 6.1 |  |
| 3    | Стан ключа режиму управління                | Місцеве(L)/Дистанційне(R)                                                                                                    |                                        |  |
| 4    | Стан дискретного входу                      | Увімкн./Вимкнен.                                                                                                    | min 0 — max 80 сигналів                |  |
| 5    | Стан ключа блокування дискретного<br>входу  | Увімкн./Вимкнен.                                                                                                    | min 0 — max 80 сигналів                |  |
| 6    | Стан дискретного виходу                     | Увімкн./Вимкнен.                                                                                                    | min 8 — max 80 сигналів                |  |
| 7    | Стан ключа блокування дискретного<br>виходу | Увімкн./Вимкнен.                                                                                                    | min 8 — max 80 сигналів                |  |
| 8    | Стан індикаторів ЛП                         | 2 стани індикації для індикаторів +5V<br>та +24V;<br>4 станів індикації для решти сигналів:<br>on, off, blinking, fast blinking | 7 Індикаторів                          |  |
|      | Команди від SCADA                           |                                                                                                    |                                        |  |
| 1    | Змінити режим роботи пристрою               | ВВЕДЕНИЙ/ГОТОВИЙ<br>/ТЕСТ/ТЕСТ-БЛОК                                                                                             |                                        |  |
| 2    | Скидання світлодіодів                       | Квітувати                                                                                                    |                                        |  |
| 3    | Управління реле 1-80                        | Увімкнути/Вимкнути                                                                                                    | Загалом 80 команд                      |  |

# 6. Об'єкти логічного вузла LLN0

#### 6.1. Режим роботи пристрою (Mod)

Режим роботи пристрою встановлюється у об'єкті **mod** логічного вузла LLN0: LD0.LLN0.mod.

Апарат може перебувати у **5-ти** наступних режимах згідно з таблицею 6.1.1.

## Таблиця 6.1.1 – Режими роботи пристрою "ОРІОН" АРС 61850

| Режим | Згідно з<br>IEC61850 | ЛП                                                    | Режим пристрою "ОРІОН"<br>АРС 61850                                                                                                    | Примітка                                                                                                    |
|-------|----------------------|-------------------------------------------------------|----------------------------------------------------------------------------------------------------|----------------------------------------------------------------------------------------------------|
| 1     | on                   | "Введений"                                            | Пристрій функціонує у нормальному режимі:<br>1. Сприймаються вхідні GOOSE сигнали з реалізацією<br>відповідних реле;<br>2. Передаються GOOSE сигнали у мережу (мітка сигналу -<br>validity good);<br>3. НЕ сприймаються всі MMS команди окрім команди<br>квітування світлодіодів.                                                                                                    |                                                                                                    |
| 2     | blocked              | "Готовий"                                             | Обмежене функціонування пристрою. Опитування<br>дискретних входів та зміна стану виходів не виконується:<br>1. НЕ сприймаються MMS команди управління реле;<br>2. Сприймаються вхідні GOOSE сигнали БЕЗ реалізації<br>відповідних реле;<br>3.НЕ передаються GOOSE сигнали у мережу;<br>4. Сприймаються MMS-команди зміни ключів блокування<br>дискретних входів/виходів та GOOSE входів/виходів. | Пристрій переходить<br>у даний режим при<br>конфігуруванні за<br>допомогою ПК                                                                                                    |
| 3     | test                 | "Тест"<br>(Введений у<br>тестовому<br>режимі)         | <ul> <li>Тестовий режим:</li> <li>1. Сприймаються вхідні GOOSE сигнали з міткою "test" з реалізацією відповідних реле;</li> <li>2. Сприймаються MMS команди управління реле;</li> <li>3. НЕ сприймаються MMS-команди зміни ключів блокування дискретних входів/виходів та GOOSE входів/виходів;</li> <li>4. Передаються GOOSE сигнали у мережу з міткою "test".</li> </ul>                       | Тестування виходів,<br>індикації тощо                                                                                                    |
| 4     | test/<br>blocked     | "Тест-Блок"<br>(''Готовий''<br>у тестовому<br>режимі) | <ul> <li>Тестовий режим:</li> <li>1. Сприймаються вхідні GOOSE сигнали з <i>міткою "test" БЕЗ</i> реалізації відповідних реле;</li> <li>2. Сприймаються MMS команди реле БЕЗ реалізації;</li> <li>3. НЕ сприймаються MMS-команди зміни ключів блокування дискретних входів/виходів та GOOSE входів/виходів;</li> <li>4. НЕ передаються GOOSE сигнали у мережу.</li> </ul>                        | Тестування виходів,<br>індикації тощо                                                                                                    |
| 5     | off                  | "Виведений"                                           | Внутрішня несправність пристрою. Опитування дискретних<br>входів та зміна стану виходів не виконується:<br>1. НЕ сприймаються усі MMS команди;<br>2. НЕ сприймаються вхідні GOOSE сигнали;<br>3. НЕ передаються GOOSE сигнали у мережу.                                                                                                    | Пристрій може<br>знаходитись у даному<br>режимі у таких<br>випадках:<br>- опер. струм нижче<br>порогу протягом 30<br>сек.;<br>- напруга вторинних<br>рівнів не в нормі;<br>- помилка при<br>початковій<br>ініціалізації |

Пояснення:

1. Відповідний режим роботи пристрою встановлюється для всіх інших логічних вузлів, наприклад LD0.DIGGIO1.Mod, доступний тільки для зчитування - "status only".

2. Дистанційно (зі SCADA) режим роботи пристрою LD0.LLN0.mod можна змінити тільки якщо режим управління пристрою LLN0.LocKey встановлений у "дистанційне"/"remote" (значення – "1/true").

6.2. "Поведінка" пристрою, Beh

Для логічного вузла LLN0, об'єкт LD0.LLN0.Веһ приймає ти ж самі значення, що і LD0.LLN0.Mod.

6.3. Загальний стан пристрою, Health

Загальний стан пристрою відображається в об'єкті LD0.LLN0.Health з такими значеннями:

- 1-норма,
- 2- попередження,
- 3-аварія.

#### 6.4. Режим управління пристрою

Режим управління пристрою LLN0.LocKey блокує або дозволяє виконання MMS команд з рівня АСКТП підстанції, або іншого MMS-кліента. Можливі значення: true – місцеве (управління блоковане), false – дистанційне (управління дозволено).

6.5. Команда квітування світлодіодів

Команда квітування світлодіодів LEDRs зі SCADA можлива, якщо Режим роботи пристрою встановлений у стан "Remote" (дистанційне) з ЛП пристрою.

## 7. Об'єкти логічного вузла LPHD1

## 7.1. Стан апаратної частини пристрою, PhyHealth

Можливі такі наступні значення об'єкту LD0.LPHD1.PhyHealth: 1- норма, 2- попередження, 3- аварія.

## 7.2. Перемикач GooseON

Даний перемикач відповідає за поведінку протоколу GOOSE пристрою згідно з таблицею 7.2.1.

Параметр "GooseON" можливо встановити з прикладного програмного забезпечення "Orion Studio".

Таблиця 7.2.1

| Стан ключа GooseON | Поведінка пристрою                                                                                                |  |
|--------------------|----------------------------------------------------------------------------------------------------|--|
| 0                  | <ol> <li>Блокується обробка вхідних GOOSE повідомлень;</li> <li>Блокуються вихідні GOOSE повідомлення.</li> </ol> |  |
| 1                  | <ol> <li>Сприймаються вхідні GOOSE повідомлення;</li> <li>Публікуються вихідні GOOSE повідомлення.</li> </ol>     |  |

Примітка: GOOSE-повідомлення блокуються також у режимах "ГОТОВИЙ", "ТЕСТ-БЛОК" та "ВИВЕДЕНИЙ".

## 7.3. Параметр Sim

Даний параметр відповідає за режим моделювання пристрою при отриманні GOOSE-повідомлень з інших пристроїв згідно з таблицею 7.3.1.

Параметр "Sim" можливо встановити з прикладного програмного забезпечення "Orion Studio".

Таблиця 7.3.1

| Стан Sim | Поведінка пристрою                                                      |
|----------|-------------------------------------------------------------------------|
| 0        | НЕ обробляються вхідні GOOSE-повідомлення з міткою<br>'simulation/test' |
| 1        | Обробляються вхідні GOOSE-повідомлення з міткою<br>'simulation/test'    |

# 8. Логічний вузол LEDGGIO

Логічний вузол LEDGGIO моделює відображення світлодіодної індикації на ЛП пристрою. Всі об'єкти логічного вузла LEDGGIO1 представлені у таблиці 8.1.

| Назва   | Опис                        |                                              | "Лефонтие"    |
|---------|-----------------------------|----------------------------------------------|---------------|
|         | Olive                       | Діапазон можливих значенв                    | дефолтне      |
| Об'єкту |                             |                                              | значення      |
| Mod     | Поточний стан режиму роботи | Успадковується від Mod вузла                 | off(виведено) |
|         | вузла                       | LLN0                                         |               |
|         |                             |                                              |               |
| Beh     | "Поведінка" вузла           | Залежить від Mod даного вузла                | off(виведено) |
|         |                             | та Mod вузла LLN0 (значення                  |               |
|         |                             | фактично дорівнює Mod)                       |               |
|         |                             |                                              |               |
| Intl    | +5V                         | true/false (true- $\epsilon$ напруга кіл 5V) | false         |
| Int2    | +24V                        | true/false (true-є напруга кіл 24V)          | false         |
| Int3    | ENABLED                     | true/false (true-ENABLED, false-             | false         |
|         |                             | DISABLED)                                    | 10100         |
|         |                             |                                              |               |
| Int4    | ALARM                       | true/false (true-ALARM)                      | false         |
| Int5    | INFO                        | true/false (true-INFO)                       |               |
| Int6    | R                           | true/false (true-R)                          | false         |
| Int7    | L                           | true/false (true-L)                          | false         |

Таблиця 8.1 - Об'єкти логічного вузла LEDGGIO

# 9. Логічний вузол DIGGIOx

Логічний вузол DIGGIOx моделює MB пристрою. Кількість вузлів залежить від кількості MB та може бути у діапазоні 0-10 (DIGGIO1, DIGGIO2...DIGGGIO10). Якщо пристрій не має MB (0), то модель пристрою не буде містити жодного логічного вузла DIGGIOx. Всі об'єкти логічного вузла DIGGIO1 представлені у таблиці 9.1.

| Назва<br>Об'єкта  | Опис                                                                        | Діапазон можливих значень                                                                | "Дефолтне"<br>значення |
|-------------------|-----------------------------------------------------------------------------|------------------------------------------------------------------------------------------|------------------------|
| Mod               | Поточний стан режиму роботи модуля                                          | Успадковується від Mod вузла<br>LLN0                                                     | off(виведено)          |
| Beh               | "Поведінка" модуля                                                          | Залежить від Mod даного вузла<br>та Mod вузла LLN0 (значення<br>фактично дорівнює Mod)   | off(виведено)          |
| Ind1-Ind8         | Стан дискретних входів 1-8                                                  | true/false (true-є вплив, false-<br>немає впливу)                                        | false                  |
| SPCSO1-<br>SPCSO8 | Команди зміни уставки та стан<br>ключів блокування дискретних<br>входів 1-8 | true/false (true-заблокувати<br>дискретний вхід, false-<br>розблокувати дискретний вхід) | false                  |

Таблиця 9.1 - Об'єкти логічного вузла DIGGIOx

# 10. Логічні вузли DOGGIOx та DOBLGGIO1

Логічний вузол DOGGIOx моделює МУРС пристрою. Кількість вузлів залежить від кількості МУРС та може бути у діапазоні 1-10 (DOGGIO1, DOGGIO2...DOGGGIO10). Пристрій повинен містити як мінімум один МУРС (1), та, відповідно, один логічній вузол DOGGIOx. Всі об'єкти логічного вузла DOGGIO1 представлені у таблиці 10.1.

| Назва<br>Об'єкта  | Опис                                         | Діапазон можливих значень                                                              | "Дефолтне"<br>значення |
|-------------------|----------------------------------------------|----------------------------------------------------------------------------------------|------------------------|
| Mod               | Поточний стан режиму роботи модуля           | Успадковується від Mod вузла<br>LLN0                                                   | off(виведено)          |
| Beh               | "Поведінка" модуля                           | Залежить від Mod даного вузла<br>та Mod вузла LLN0 (значення<br>фактично дорівнює Mod) | off(виведено)          |
| SPCSO1-<br>SPCSO8 | Команди керування та стан<br>виходу реле 1-8 | true/false (true-спрацювати реле, false-розімкнути)                                    | false                  |

Таблиця 10.1 - Об'єкти логічного вузла DOGGIOx

Логічний вузол DOBLGGIO1 моделює ключі блокування BCIX МУРС пристрою. Кількість ключів блокування залежить від кількості МУРС та може бути у діапазоні 1-80 (SPCSO1-SPCSO80). Так як пристрій повинен містити як мінімум один МУРС (1), відповідно, мінімальна кількість ключів блокування у вузлі DOBLGGIOx буде дорівнювати 8. Всі об'єкти логічного вузла DOGGIO1 представлені у таблиці 10.2.

Таблиця 10.2 - Об'єкти логічного вузла DOGGIOx

| Назва<br>Об'єкта   | Опис                                                                          | Діапазон можливих значень                                                                               | "Дефолтне"<br>значення |
|--------------------|-------------------------------------------------------------------------------|----------------------------------------------------------------------------------------------------|------------------------|
| Mod                | Поточний стан режиму роботи модуля                                            | Успадковується від Mod вузла<br>LLN0                                                                    | off(виведено)          |
| Beh                | "Поведінка" модуля                                                            | Залежить від Mod даного вузла<br>та Mod вузла LLN0 (значення<br>фактично дорівнює Mod)                  | off(виведено)          |
| SPCSO1-<br>SPCSO80 | Команди зміни уставки та стан<br>ключів блокування дискретних<br>виходів 1-80 | true/false (true-заблокувати<br>дискретний вихід/реле, false-<br>розблокувати дискретний<br>вихід/реле) | false                  |

# 11. Логічний вузол GIGGIO1

Логічний вузол GIGGIO1 моделює вхідні GOOSE впливи на пристрій від інших пристроїв. Кількість GOOSE "входів" незмінна, та дорівнює 80. Всі об'єкти логічного вузла GIGGIO1 представлені у таблиці 11.1.

| Назва<br>Об'єкта   | Опис                                                             | Діапазон можливих значень                                                              | "Дефолтне"<br>значення |
|--------------------|------------------------------------------------------------------|----------------------------------------------------------------------------------------|------------------------|
| Mod                | Поточний стан режиму роботи модуля                               | Успадковується від Mod вузла<br>LLN0                                                   | off(виведено)          |
| Beh                | "Поведінка" модуля                                               | Залежить від Mod даного вузла<br>та Mod вузла LLN0 (значення<br>фактично дорівнює Mod) | off(виведено)          |
| Ind1-Ind80         | Стан GOOSE "входу" 1-80                                          | true/false (true-є вплив, false-<br>немає впливу)                                      | false                  |
| SPCSO1-<br>SPCSO80 | Віртуальні накладки<br>блокування вхідних GOOSE<br>сигналів 1-80 | true/false (true-заблокувати<br>GOOSE "вхід", false-<br>розблокувати GOOSE "вхід")     | false                  |

Таблиця 11.1 - Об'єкти логічного вузла GIGGIOx

## 12. Логічний вузол GOGGIO1

Логічний вузол GOGGIO1 моделює вихідні GOOSE впливи пристрою на інші пристрої. Кількість GOOSE "виходів" залежить від кількості MB та кратна 8 (див. таблицю 12.1).

Таблиця 12.1 – Кількість об'єктів логічного вузла GOGGIO1 в залежності від кількості MB.

| Кількість<br>МВ | Кількість<br>об'єктів Ind та SPCSO логічного вузла GOGGIO1 |
|-----------------|------------------------------------------------------------|
| 0               | Логічний вузол не буде ініціалізований у моделі            |
| 1               | Ind8, SPCSO8                                               |
| 2               | Ind16, SPCSO16                                             |
| 3               | Ind24, SPCSO24                                             |
| 4               | Ind32, SPCSO32                                             |

| 5  | Ind40, SPCSO40 |
|----|----------------|
| 6  | Ind48, SPCSO48 |
| 7  | Ind56, SPCSO56 |
| 8  | Ind64, SPCSO64 |
| 9  | Ind72, SPCSO72 |
| 10 | Ind80, SPCSO80 |

Всі об'єкти логічного вузла GOGGIO1 представлені у таблиці 12.2.

Таблиця 12.2 - Об'єкти логічного вузла GOGGIO1

| Назва<br>Об'єкта   | Опис                                                              | Діапазон можливих значень                                                              | "Дефолтне"<br>значення |
|--------------------|-------------------------------------------------------------------|----------------------------------------------------------------------------------------|------------------------|
| Mod                | Поточний стан режиму роботи модуля                                | Успадковується від Mod вузла<br>LLN0                                                   | off(виведено)          |
| Beh                | "Поведінка" модуля                                                | Залежить від Mod даного вузла<br>та Mod вузла LLN0 (значення<br>фактично дорівнює Mod) | off(виведено)          |
| Ind1-Ind80         | Стан GOOSE "виходу" 1-80                                          | true/false (true-є вплив, false-<br>немає впливу)                                      | false                  |
| SPCSO1-<br>SPCSO80 | Віртуальні накладки<br>блокування вихідних GOOSE<br>сигналів 1-80 | true/false (true-заблокувати<br>GOOSE "вихід", false-<br>розблокувати GOOSE "вихід")   | false                  |

# 13. Моніторинг вхідних GOOSE-повідомлень та логічний вузол LGOS

Моніторинг вхідних GOOSE-повідомлень здійснюється за допомогою логічних вузлів LGOS. Ці вузли створюються автоматично у MMS-моделі пристрою при прив'язці GOOSE-повідомлення іншого пристрою до "OPIOH" APC 61850 за допомогою ПЗ ORION IEC61850 Configurator. Тобто остаточна кількість логічних вузлів LGOS відповідає кількості GOOSE-прив'язок("підписок") від інших пристроїв.

Якщо вузол або вузли LGOS є в наявності у MMS-моделі пристрою (це можна перевірити, наприклад ПЗ IEDScout), це значить, що прив'язка GOOSE-повідомлень була виконана раніше, бо заводська конфігурація апарату не містить GOOSE-прив'язок. Максимальна можлива кількість GOOSE-прив'язок та, відповідно, вузлів LGOS – 16.

Як прив'язувати вхідні GOOSE-повідомлення від інших пристроїв до пристрою "OPIOH" APC 61850 можно подивитися у розділі 16. Всі об'єкти логічного вузла LGOS наведені у таблиці 13.1.

| Назва<br>Об'єкта | Опис                                                                 | Діапазон можливих значень                                                                                                    | "Дефолтне"<br>значення                                   |
|------------------|----------------------------------------------------------------------|----------------------------------------------------------------------------------------------------|----------------------------------------------------------|
| Beh              | "Поведінка" вузла                                                    | Успадковується від Mod вузла LLN0                                                                                                    | off(виведено)                                            |
| NdsCom           | Конфігурація потребує<br>зміни                                       | true/false<br>(true - конфігурація потребує зміни,<br>false - конфігурація НЕ потребує<br>зміни)                                                                                   | false                                                    |
| St               | Статус прив'язки<br>(підписки)                                       | true/false<br>(true – прив'язка активна, false –<br>прив'язка НЕ активна)                                                                                                    | false                                                    |
| SimSt            | Індикація прийому<br>GOOSE-повідомлень з<br>ознаками симуляції/тесту | true/false<br>(true – GOOSE-повідомлення з міткою<br>"simulation" будуть сприйматися<br>пристроєм, GOOSE-повідомлення з<br>міткою "simulation" НЕ будуть<br>сприйматися пристроєм) | false                                                    |
| ConfRevNum       | Очікуваний номер ревізії<br>конфігуріції                             | Ціле число                                                                                                    | 1                                                        |
| GOCBRef          | Посилання на<br>прив'язаний GOOSE<br>репорт                          | Залежить від конфігурації пристрою<br>який посилає GOOSE-повідомлення                                                                                                    | Залежить від<br>конфігурації<br>пристрою<br>який посилає |

Таблиця 13.1 - Об'єкти логічного вузла LGOS

# 14. MMS команди

# 14.1. Перелік команд

# Для «ОРІОН» АРС 61850 реалізована можливість наступних дистанційних команд згідно з таблицею 14.1.1.

# Таблиця 14.1.1

| Назва<br>команди                     | Логічний вузол.об'єкт.атрибут | "Зворотній зв'язок"         | Примітка                                                                  |
|--------------------------------------|-------------------------------|-----------------------------|---------------------------------------------------------------------------|
| "зміна<br>режиму<br>роботи"          | LLN0.Mod.Oper.ctlVal          | LLN0.Mod.Oper.stVal         |                                                                           |
| "квітування<br>світлодіодів"         | LLN0.LEDRs.Oper.ctlVal        | -                           | Команда<br>виконується без<br>підтвердження<br>(зворотнього<br>зв'язку)   |
| "блокування<br>дискретного<br>входу" | DIGGIOx.SPCSxx.Oper.ctlVal    | DIGGIOx.SPCSxx.Oper.stVal   | DIGGIO1-<br>DIGGIO10;<br>SPCSO1-SPCSO8<br>на кожен модуль<br>MB (DIGGIO)  |
| "блокування<br>релейних<br>виходів   | DOBLGGIO1.SPCSxx.Oper.ctlVal  | DOBLGGIO1.SPCSxx.Oper.stVal | SPCSO1-SPCSO80                                                            |
| "управління<br>реле"                 | DOGGIOx.SPCSxx.Oper.ctlVal    | DOGGIOx.SPCSxx.Oper.stVal   | DOGGIO1-<br>DOGGIO10;<br>SPCSO1-SPCSO8<br>на кожен модуль<br>МУР (DOGGIO) |
| "блокування<br>GOOSE<br>входу"       | GIGGIO1.SPCSxx.Oper.ctlVal    | GIGGIO1.SPCSxx.Oper.stVal   | SPCSO1-SPCSO80                                                            |
| "блокування<br>GOOSE<br>виходу"      | GOGGIO1.SPCSxx.Oper.ctlVal    | GOGGIO1.SPCSxx.Oper.stVal   | SPCSO1-SPCSO80                                                            |

Модель команди яка реалізована у пристрої - "direct with normal security".

Команда подається з АСК ТП, наприклад Microscada Pro. З АСК ТП команда реалізується на умовах загальної MMS аутентифікації при підключенні "клієнт-сервер" з парольним захистом, якщо цей режим увімкнений у пристрої.

Команда MMS діє з АСК ТП тільки якщо ключ режиму управління встановлений у положення "дистанційне"(R) та увімкнений режим роботи пристрою "Тест" або "Тест-Блок". Винятком є команда квітування світлодіодів, яка працює у всіх режимах роботи пристрою, окрім "ВИВЕДЕНИЙ". Детальний опис умов виконання та призначення команд наведено у таблиці 14.1.2.

| Тип команди                          | Положення<br>ключа<br>режиму<br>управління | Режим роботи<br>пристрою                              | Призначення команди                                                                           |
|--------------------------------------|--------------------------------------------|-------------------------------------------------------|-----------------------------------------------------------------------------------------------|
| "блокування<br>GOOSE входу"          | "Remote"                                   | "ГОТОВИЙ"                                             | Дистанційна зміна уставки блокування дії<br>GOOSE на передачу команди                         |
| "блокування<br>дискретного<br>входу" | "Remote"                                   | "ГОТОВИЙ"                                             | Дистанційна зміна ключа блокування<br>дискретних входів.                                      |
| "зміна режиму<br>роботи"             | "Remote"                                   | "ТЕСТ",<br>"ВВЕДЕНИЙ",<br>"ГОТОВИЙ" та<br>"ТЕСТ-БЛОК" | Дистанційна зміна режиму роботи                                                               |
| "управління<br>реле"                 | "Remote"                                   | "ТЕСТ" або<br>"ТЕСТ-БЛОК"                             | Дистанційне управління вихідними реле                                                         |
| "блокування<br>релейних<br>виходів"  | "Remote"                                   | "ГОТОВИЙ"                                             | Дистанційна зміна ключа блокування<br>дискретних виходів.                                     |
| "блокування<br>GOOSE виходу"         | "Remote"                                   | "ГОТОВИЙ"                                             | Дистанційна зміна уставки блокування<br>вихідної дії GOOSE при прийому<br>відповідної команди |
| "квітування<br>світлодіодів"         | "Remote"                                   | "ТЕСТ",<br>"ВВЕДЕНИЙ",<br>"ТЕСТ-БЛОК",<br>"ГОТОВИЙ"   | Дистанційне квітування світлодіодів                                                           |
| "зміна режиму<br>роботи"             | "Remote"                                   | "ТЕСТ",<br>"ВВЕДЕНИЙ",<br>"ГОТОВИЙ" та<br>"ТЕСТ-БЛОК" | Дистанційна зміна режиму роботи                                                               |

Таблиця 14.1.2 - Умови виконання MMS команд для "OPIOH" APC 61850

#### 15. Синхронізація часу

«OPIOH» APC 61850 підтримує протоколи синхронізації часу NTP та PTP а також автоматичний перехід з часової зони EET (часова зона для України) у часову зону EEST та навпаки.

#### 15.1. NTР - протокол

«ОРІОН» АПК має можливість синхронізуватися від двох NTP джерел часу (основного та резервного). Після увімкнення NTP протоколу, встановлення відповідних IP-адрес NTP-серверів та вдалої синхронізації, синхронізований час з'явиться на ЛП протягом однієї хвилини.

#### 15.2. РТР - протокол

«ОРІОН» АПК має можливість синхронізуватися за протоколом РТР використовуючи транспортний протокол IEEE 802.8 (так званий "Power Profile") та деякі інші уставки, які можна змінити з ПЗ "Orion Studio". Після увімкнення РТР протоколу, встановлення відповідних налаштувань та вдалої синхронізації, синхронізований час з'явиться на ЛП протягом однієї хвилини.

#### 15.3. Об'єкти логічного вузла LTMS1

За моніторинг РТР-синхронізації відповідає логічний вузол LTMS1, який має у своєму складі два об'єкти: "TmSrc" та "TmChSt1".

Об'єкт "TmSrc" вказує на джерело синхронізації та має дефолтне значення "Internal clock" (внутрішній годинник). При увімкненні РТР-синхронізації значення "TmSrc"= "PTP".

Якщо PTP-синхронізація вдала, то значення "TmChSt1" буде дорівнювати "1"(True), або "0"(False), якщо PTP-синхронізація не була увімкнена або невдала.

Опис усіх об'єктів логічного вузла LTMS1 наведено у таблиці 15.3.1.

| Назва Об'єкта | Опис                          | Діапазон можливих значень            |                |
|---------------|-------------------------------|--------------------------------------|----------------|
| Beh           | "Поведінка" вузла             | Успадковується від Mod<br>вузла LLN0 | 0(false)       |
| TmSrc         | Джерело синхронізації         | Internal clock/PTP                   | Internal clock |
| TmChSt1       | Стан синхронізації часу (РТР) | 0/1 (є/немає)                        | 0(false)       |

Таблиця 15.3.1 - Об'єкти логічного вузла LTMS1

# 16. Об'єкти логічного вузла LCCH1

Об'єкти "ChLiv" та "RedChLiv" показують стан фізичного підключення Ethernet-кабелю до портів Ethernet 1A(1B) / Ethernet2 (таблиця 16.1).

| таолиця то. | P.                    |                        |          |
|-------------|-----------------------|------------------------|----------|
|             | Опис                  | Діапазон можливих      |          |
|             |                       | значень                |          |
| Beh         | "Поведінка" вузла     | Успадковується від Mod | 0(false) |
|             |                       | вузла LLN0             |          |
| ChLiv       | Стан підключення      | 0/1 (є/немає)          | 0(false) |
|             | Ethernet-порта 1A(1B) |                        |          |
| RedChLiv    | Стан підключення      | 0/1 (є/немає)          | 0(false) |
|             | Ethernet-порта 2      |                        |          |

|         | 1 < 1  | 051      | • |       | T COTT1                                     |
|---------|--------|----------|---|-------|---------------------------------------------|
|         | 161    | ()6´ektu |   | BAJUS | $\mathbf{I} \in \mathbf{C} \cap \mathbf{H}$ |
| гаолици | 10.1 - | OU CRIM  |   | Dysna |                                             |

# 17. Використання прикладного ПЗ "ORION IEC61850 Configurator" для конфігурації протоколів МЕК61850 у «OPIOH» APC 61850

17.1. Загальні відомості

Для конфігурації протоколів МЕК61850 у пристроях «ОРІОН» АРС використовується спеціалізоване програмне забезпечення "ORION IEC61850 Configurator", яке використовує протокол MMS для зчитування файлу конфігурації з пристрою або передачі файлу конфігурації у пристрій.

17.2. Підключення до пристрою

17.2.1. Підключення до пристрою у режимі "ONLINE"

Для підключення до пристрою необхідно виконати наступні кроки:

1) Запустити файл ПЗ "ORION\_IEC61850\_Configurator.exe", з'явиться наступне діалогове вікно:

| 🔅 "ORION" IEC61850 Co | nfigurator 3.5.8                | Укр            | — | × |
|-----------------------|---------------------------------|----------------|---|---|
| Тип пристрою          |                                 |                |   |   |
|                       | «OPIOH» APC                     | *              |   |   |
| Режим роботи          |                                 |                |   |   |
| О Автономни           | й                               |                |   |   |
| О Підключен           | ня пристрою <mark>(</mark> MMS) |                |   |   |
| IP-адреса             | USB-порту пристрок              | 0 192.168.3.33 |   |   |
| IP-адреса:            | 192.168.3.33                    |                |   |   |
| Пароль                | *******                         | •              |   |   |
|                       |                                 |                |   |   |
| Створит               | и шаблон (ICD-файл              | , CID-файл)    |   |   |
|                       | Робота з CID-файло              | рм             |   |   |

Рисунок 17.2.1.1 – Стартове меню ПЗ "ORION IEC61850 Configurator"

2) Підключитися за допомогою Ethernet-кабелю до локальної мережі у яку підключено пристрій (через порт Ethernet 1 на модулі ЦП), або за допомогою USB-кабелю (type B) через порт USB який розташовано на ЛП;

При підключенні через порт USB мережевий драйвер повинен встановитися автоматично, після чого з'явиться нове мережеве

підключення в операційній системі з ІР-адресою 192.168.3.1, якщо з'єднання не було встановлено, перезавантажте пристрій і повторіть спробу.

3) Вибрати необхідний тип пристрою відповідно апарату, що використовується:

| Тип пристр | рою             |   |
|------------|-----------------|---|
|            | «OPIOH» APC     | - |
|            | «ОРІОН» АПК ПРД | - |
| Реж        | «OPIOH» ANK NPM |   |
| 0          | «ОРІОН» ВЧЗЛ    |   |
| 0          | «OPIOH» APC     |   |

Рисунок 17.2.1.2 – Розділ зміни типу пристрою апарата

- 4) Вибрати режим роботи "*Підключення пристрою(MMS)*", ввести необхідну IP-адресу:
  - а) "192.168.3.33" якщо підключення здійснюється через порт USB;
  - b) Іншу IP-адресу порту Ethernet 1 який розташовано на модулі ЦП пристрою;

Якщо в налаштуваннях апарату увімкнений пароль аутентифікації, то для підключення необхідно ввести його у спеціальне поле.

- 5) Натиснути "Робота с СІД-файлом";
- 6) При вдалому підключенні до пристрою з'явиться наступне діалогове вікно:

| л Довідка |                                               |              |   |  |  |
|-----------|-----------------------------------------------|--------------|---|--|--|
| MPLATE    | Властивості Прийом GOOSE Передача GOOSE Звіти | Набори даних |   |  |  |
|           | IEC 61850 редакція ЕDITION 2 Версія           | 2007 Ревізія | В |  |  |
|           | IED im's TEMPLATE                             |              |   |  |  |
|           | IP anneca 192 168 2 12                        |              |   |  |  |
|           | Magra 255 255 0                               |              |   |  |  |
|           |                                               |              |   |  |  |
|           | Шлюз 0.0.0.0                                  |              |   |  |  |
|           | Кількість МУРС 1 -                            |              |   |  |  |
|           | Кількість МВ 1 -                              |              |   |  |  |
|           |                                               |              |   |  |  |
|           |                                               |              |   |  |  |
|           |                                               |              |   |  |  |
|           |                                               |              |   |  |  |
|           |                                               |              |   |  |  |
|           |                                               |              |   |  |  |
|           |                                               |              |   |  |  |

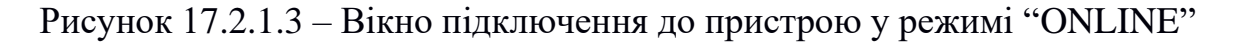

7) Якщо при підключенні спливає наступне діалогове вікно:

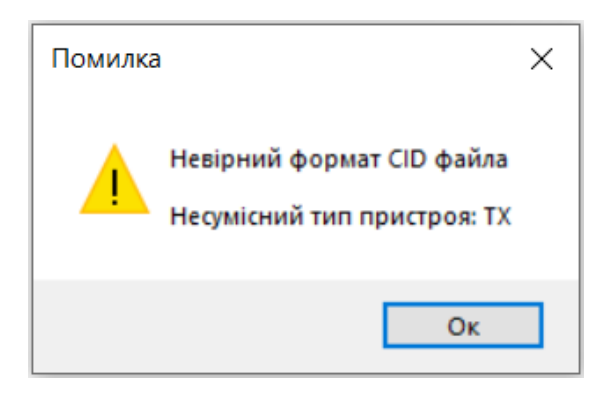

Рисунок 17.2.1.4 – Вікно попередження про несумісність

Необхідно порівняти тип вашого пристрою з обраним типом пристрою стартового вікна програми (рис.17.2.1.2);

8) У разі появи вікна (рис.17.2.1.5), необхідно перевірити підключення кабелю, мережеві налаштування, мережеве з'єднання та повторити спробу підключення.

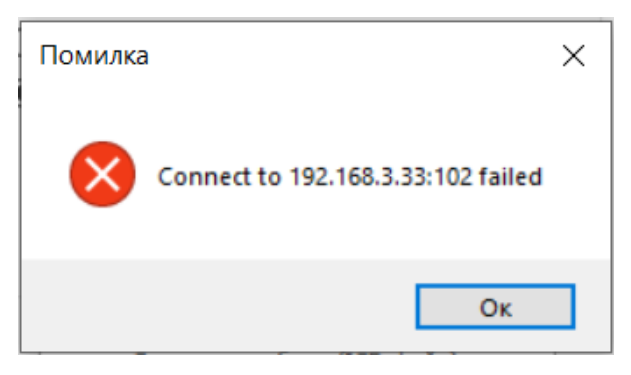

Рисунок 17.2.1.5 – Вікно невдалого підключення до пристрою

17.2.2. Робота з пристроєм у режимі "ONLINE"

Після підключення до пристрою у режимі "ONLINE" (див. пункт 17.2.1) відкривається "дерево проекту" з відповідним "IED іменем" та зчитуються актуальні параметри налаштувань, які можна побачити на закладках "Властивості", "Прийом GOOSE", "Звіти", "Набори даних".

Після виконання команди меню "Зберегти в IED" (рисунок 17.3.1), пристрій зберігає новий СІD-файл та автоматично перезавантажується з новими параметрами.

| *   | ОНФІГУРУВАННЯ (.CID) | («OPIOH» APC)    |
|-----|----------------------|------------------|
| Φai | іл Довідка           |                  |
| 2   | Відкрити Ctrl+O      | сті Прийом GOOSE |
|     | Зберегти Ctrl+S      | <u> </u>         |
| H   | Зберегти як          | 50 редакція      |
| H   | Зберегти в IED       |                  |
| ×   | Вихід                | ca               |

Рисунок 17.3.1 – Збереження файлу CID у пристрій

17.2.3. Зміна ІР-параметрів

ІР-параметри на закладці "*Властивості*" відповідають за параметри порту Ethernet 1 пристрою, тобто впливають на комунікацію за протоколами MMS та NTP. Після автоматичного перезавантаження нові налаштування порту Ethernet 1 вступлять в силу та зміняться на ЛП пристрою (для модифікації з ЛП).

#### 17.2.4. Зміна IED-імені

"IED ім'я" на вкладці *"Властивості"* відповідає за "назву" пристрою у "MMS моделі", що є важливим при комунікації за протоколом MMS зі SCADA. Після автоматичного перезавантаження пристрій згенерує нову "MMS модель" з новим "IED іменем".

17.2.5. Прийом GOOSE від сторонніх IED

Для прив'язки GOOSE повідомлень від сторонніх виробників потрібно (див. рисунок 17.2.5.1):

- 1) перейти на закладку "Прийом GOOSE", де буде доступно 80 сигналів SPS001-SPS080;
- 2) додати відповідні СІD-файли, методом їх "перетягування" до "дерева проекту";
- 3) праворуч на екрані з'являться усі доступні GOOSE-повідомлення з сигналами сторонніх IED які можна використовувати;
- 4) методом "перетягування" прив'язати сигнали сторонніх IED до відповідних команд;

| Файл Довідка |    |                                |            |          |         |       |       |           |               |        |       |  |
|--------------|----|--------------------------------|------------|----------|---------|-------|-------|-----------|---------------|--------|-------|--|
| TEMPLATE     | Вл | астивості При                  | ійом GOOSE | Передача | GOOSE 3 | віти  | Набор | ри даних  |               |        |       |  |
|              |    | Внутрішня ад                   | Підписка   | DA       | LGOS    |       |       | LD        | LN            | DO     | DA    |  |
|              |    | <ul> <li>Категорії:</li> </ul> | Binary     |          |         |       |       | ✓ IED: SE | _751_1        |        |       |  |
|              |    | SPS001                         | SEL_751_1  | stVal    | LGOS 1  |       |       | ~ DA      | ISET: SEL_dat | aset   |       |  |
|              |    | SPS001                         |            | q        |         |       |       | ANN       | VBGGIO 19     | Ind001 | stVal |  |
|              |    | SPS001                         |            | t        |         |       |       | ANN       | VBGGIO 19     | Ind001 | q     |  |
|              |    | SPS002                         |            | stVal    |         |       |       | ANN       | VBGGIO 19     | Ind001 | t     |  |
|              |    | SPS002                         |            | q        |         |       |       | ANN       | VBGGIO 19     | Ind002 | stVal |  |
|              |    | SPS002                         |            | t        |         |       |       | ANN       | VBGGIO 19     | Ind002 | q     |  |
|              | →  | SPS003                         |            | stVel    | ANN     | VBGGI | 019   | Ind003    | stVal         | nd002  | t     |  |
|              |    | SPS003                         |            | q 🗖      |         |       | →     | ANN       | VBGGIO 19     | Ind003 | stVal |  |
|              |    | SPS003                         |            | t        |         |       |       | ANN       | VBGGIO 19     | Ind003 | q     |  |
|              |    | SPS004                         |            | stVal    |         |       |       | ANN       | VBGGIO 19     | Ind003 | t     |  |
|              |    | SPS004                         |            | q        |         |       |       | ANN       | VBGGIO 19     | Ind004 | stVal |  |
|              |    | SPS004                         |            | t        |         |       |       | ANN       | VBGGIO 19     | Ind004 | q     |  |
|              |    | SPS005                         |            | stVal    |         |       |       | ANN       | VBGGIO 19     | Ind004 | t     |  |
|              |    | SPS005                         |            | q        |         |       |       | ANN       | VBGGIO 19     | Ind005 | stVal |  |
|              |    | SPS005                         |            | t        |         |       |       | ANN       | VBGGIO 19     | Ind005 | q     |  |
|              |    | SPS006                         |            | stVal    |         | •     |       | ΔΝΝ       | VBGGIO 19     | Ind005 | +     |  |

Рисунок 17.2.5.1 – Прив'язка GOOSE сигналів

5) зберегти конфігурацію на диск або у пристрій (пристрій автоматично перезавантажиться).

Зауваження: пристрій «ОРІОН» АРС 61850 був протестований на прийом до 8-ми GOOSE повідомлень.

#### 17.2.6. Передача GOOSE

Для налаштувань GOOSE повідомлень від сторонніх виробників потрібно перейти на закладку "Передача GOOSE", (див. рисунок 17.2.6.1):

| 🔅 КОНФІГУРУВАІ | ння (.CID)      | («OPIOH» APC)     |                |                    |                   | Укр  |      | × |
|----------------|-----------------|-------------------|----------------|--------------------|-------------------|------|------|---|
| Файл Довідка   |                 |                   |                |                    |                   |      |      |   |
| ····· TEMPLATE | Властиво        | ості Прийом GOOSE | Передача GOOSE | Звіти Набори даних |                   |      |      |   |
|                | N               | Ім'я              | Набір даних    | Інтерфейс          | МАС адреса        | Опис |      |   |
|                | $\rightarrow$ 1 | GOOSEMessage 1    | GOUTPUT        | S1                 | 01-0c-cd-01-00-00 |      |      |   |
|                |                 |                   |                |                    |                   |      |      |   |
|                |                 |                   |                |                    |                   |      |      |   |
|                |                 |                   |                |                    |                   |      |      |   |
|                |                 |                   |                |                    |                   |      |      |   |
|                |                 |                   |                |                    |                   |      |      |   |
|                |                 |                   |                |                    |                   |      |      |   |
|                |                 |                   |                |                    |                   |      |      |   |
|                |                 |                   |                |                    |                   |      |      |   |
|                |                 |                   |                |                    |                   |      |      |   |
|                |                 |                   |                |                    |                   |      |      |   |
|                |                 |                   |                |                    |                   |      | <br> |   |
|                | Нови            | й Змінити         | Видалити       |                    |                   |      |      |   |
|                |                 |                   |                |                    |                   |      |      |   |

Рисунок 17.2.6.1 – Закладка "Передача GOOSE"

У даному вікні можна побачити усі створені GOOSE повідомлення (звіти) та створити нові з відповідними налаштуваннями, або змінити конфігурацію вже існуючого звіту (рисунок 17.2.6.2).

| Ім'я (name)           |                               |                        |  |  |
|-----------------------|-------------------------------|------------------------|--|--|
| GOOSEMessage 1        |                               | Address                |  |  |
| Опис (desc)           |                               | Мультимовна МАС-адреса |  |  |
|                       |                               | 01-0c-cd-01-00-00      |  |  |
| Набір даних (Dataset) |                               | APP ID                 |  |  |
|                       | GOUTPUT -                     | 0                      |  |  |
| GOOSE ID (app ID)     | Версія конфігурації (confRev) | VLAN ID                |  |  |
| ORION                 | 1                             | 0                      |  |  |
| Інтервал              | и між повідомленнями          | VLAN PRIORITY          |  |  |
| Мін Час, мс           | Макс Час, мс                  | 4                      |  |  |
| 4                     | 1000                          |                        |  |  |
| 4                     | 1000                          |                        |  |  |

Рисунок 17.2.6.2 – Редагування GOOSE повідомлень

#### 17.2.7. Робота з наборами даних та звітами:

Для редагування даних в "ONLINE" режимі, необхідно підключитися до пристрою як було вказано в пункті 17.2.1, зробити резервне копіювання існуючої моделі "Файл/Зберегти як", та вибрати диск для збереження.

Щоб створити новий або відредагувати існуючий набір даних необхідно перейти у розділ "Набори даних", для створення свого натиснути "Новий", для редагування існуючого, необхідно виділити набір даних та натиснути "Змінити". При створенні нового набора даних необхідно ввести назву у полі "Ім'я", а також за допомогою спливаючого меню додати необхідні елементи (рисунок 17.2.7.1). Щоб зберегти зміни необхідно натиснути "Ок", в іншому випадку ваші зміни не будуть прийняті.

| Iм'я (name) NewDataset      |   |      |                    |
|-----------------------------|---|------|--------------------|
| Опис (desc)                 |   |      |                    |
| Тип (Functional constraint) |   | Ім'я | Елемент            |
| ST (Стан) 🗸 🗸               | → | ST   | LD0.DIGGIO1.Ind1.* |
|                             |   | ST   | LD0.DIGGIO1.Ind2.* |
| i Mod                       |   | ST   | LD0.DIGGIO1.Ind3.* |
|                             |   | ST   | LD0.DIGGIO1.Ind4.* |
| Health     Health           |   | ST   | LD0.DIGGIO1.Ind5.* |
|                             |   |      |                    |
|                             |   |      |                    |
| ⊕ Ind4                      |   |      |                    |
|                             |   |      |                    |
|                             |   | 1    |                    |
| і́а]<br>На Копіювати        |   |      |                    |
|                             |   |      |                    |

Рисунок 17.2.7.1 – Вікно створення нового набора даних

Щоб створити свій звіт необхідно перейти до розділу "Звіти" натиснути кнопку "Новий". У вікні що відкрилось вносимо зміни (Ім'я, ID-звіту…), а також слід прив'язати звіт до необхідного набора даних в розділі "Набір даних (Dataset)" (рисунок 17.2.7.2).

| <b>О</b> Новий звіт           |                                                      | Укр — 🗆                                                 |  |  |
|-------------------------------|------------------------------------------------------|---------------------------------------------------------|--|--|
| м'я (name)                    | NewReport                                            |                                                         |  |  |
| Опис (desc)                   |                                                      |                                                         |  |  |
| D звіту <mark>(</mark> rptID) | Events                                               |                                                         |  |  |
|                               | Тип звіту                                            | Набір даних (Dataset)                                   |  |  |
|                               | Небуферизований 👻                                    | NewDataset                                              |  |  |
|                               | Час буферізації, мс (bufTime)                        | Версія конфігурації (confRev)                           |  |  |
|                               | 250                                                  | 1                                                       |  |  |
|                               | Умова відправки:(TrgOp)                              | Опціональні поля                                        |  |  |
|                               | ✓ Зміна даних (dchg) ✓ Зміна якості (ocho)           | ✓ Порядковий номер (seqNum) ✓ Відмітка часу (timeStamp) |  |  |
|                               | <ul> <li>✓ Періоднична відправка (period)</li> </ul> | ✓ Назва набора даних (dataSet)                          |  |  |
|                               | Оновлення даних (dupd)                               | ✓ Причина додавання (reasonCode)                        |  |  |
|                               | Загальний запит (gi)                                 | Посилання на дані (dataRef)                             |  |  |
|                               | Період відправки, мс (intgPd)                        | Переповнення буфера (bufOvf)                            |  |  |
|                               | 0                                                    | ID входження (entryID)                                  |  |  |
|                               |                                                      | Bepciя конфігурації (configRef)                         |  |  |

Рисунок 17.2.7.2 – Вікно створення звіту

Видалити набір даних можливо тільки якщо він не використовується у звітах, в іншому випадку ви отримаєте наступне діалогове вікно:

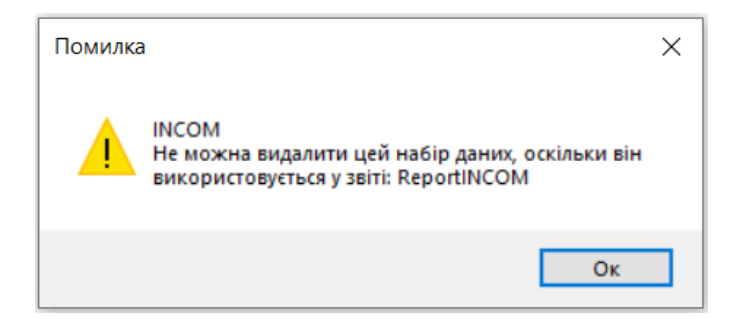

Рисунок 17.2.7.3 – Вікно помилки видалення DataSets

На наступному рисунку 17.2.7.4 відображено перелік всіх MMS звітів, які створені в апараті за замовченням (дефолтні), так як перелік може відрізнятися залежно від наявності MB у пристрої:

| Файл Довідка | 9             |        |                    |                  |                       |               |         |            |            |    |
|--------------|---------------|--------|--------------------|------------------|-----------------------|---------------|---------|------------|------------|----|
| TEMPLATE     | Вл            | астиво | сті Прийом GOOSE   | Передача GOOSE   | Звіти Набори даних    | (             |         |            |            |    |
|              |               | Ν      | Iм'я (name)        | ID звіту (rptID) | Набір даних (Dataset) | Тип звіту     | Опис (  | desc)      |            |    |
|              |               | 1      | ReportINPUT        | Events1          | INPUT                 | Буферизований | Status  | discrete   | inputs     |    |
|              |               | 2      | ReportINPUTBLOCK   | Events2          | INPUTBLOCK            | Буферизований | INPUT   | Block key  | ys status  |    |
|              |               | 3      | ReportDS           | Events3          | DeviceStatus          | Буферизований | Device  | Status     |            |    |
|              |               | 4      | ReportOUTPUT       | Events4          | OUTPUT                | Буферизований | Status  | discrete   | outputs    |    |
|              | $\rightarrow$ | 5      | ReportOUTPUTBLOCK  | Events5          | OUTPUTBLOCK           | Буферизований | Output  | t Block ke | eys statu  | \$ |
|              |               | 6      | ReportLED          | Events6          | LED                   | Буферизований | LED inc | dication s | tatus      |    |
|              |               | 7      | ReportGINPUT       | Events7          | GINPUT                | Буферизований | Status  | GOOSE i    | inputs     |    |
|              |               | 8      | ReportGOUTPUT      | Events8          | GOUTPUT               | Буферизований | Status  | GOOSE      | outputs    |    |
|              |               | 9      | ReportGINPUTBLOCK  | Events9          | GINPUTBLOCK           | Буферизований | GOOSE   | E inputs b | olock key  | s  |
|              |               | 10     | ReportGOUTPUTBLOCK | Events10         | GOUTPUTBLOCK          | Буферизований | GOOSE   | E outputs  | s block ke | ys |
|              |               |        |                    |                  |                       |               |         |            |            |    |
|              |               | Honui  | i Painera          | Run a puttu      |                       |               |         |            |            |    |

Рисунок 17.2.7.4 – Закладка "Звіти"

#### 17.3. Автономний режим роботи пристрою

Автономний режим роботи пристрою (OFFLINE) необхідний у разі потреби генерації ICD-файлу пристрою, а також є можливість редагувати та створювати необхідні «Набори даних» та «Звіти».

17.3.1. Генерація шаблону конфігурацій ICD:

Для створення шаблону необхідно вибрати "Режим роботи/автономний" у стартовому вікні, вибрати необхідний "Тип пристрою" зі списку можливих (рис. 17.2.1.2), та натиснути "Створити шаблон (ICD-файл)". З'явиться наступне вікно:

| 🔅 ШАБЛОН «ОРІОН»   | АПК APC (.ICD) |           | Укр |         | × |
|--------------------|----------------|-----------|-----|---------|---|
| Файл Довідка       |                |           |     |         |   |
| Властивості        |                |           |     |         |   |
| IEC 61850 редакція | EDITION_2      | Версія 20 | 07  | Ревізія | в |
| IED im'я           | TEMPLATE       |           |     |         |   |
| IP адреса          | 0.0.0.0        |           |     |         |   |
| Маска              | 0.0.0.0        |           |     |         |   |
| Шлюз               | 0.0.0.0        |           |     |         |   |
| Кількість МУРС     | 1 *            |           |     |         |   |
| Кількість МВ       | 0 -            |           |     |         |   |
|                    |                |           |     |         |   |
|                    |                |           |     |         |   |

Рисунок 17.3.1.1 – Вікно створення шаблону в "автономному" режимі роботи

У вікні що відкрилося ми маємо можливість редагувати такі параметри як: "IP адреса", "Маска", "Шлюз", "Кількість МУРС", "Кількість МВ". Зберегти шаблон можна за допомогою меню "Файл/Зберегти як" (рисунок 17.3.1.2). УВАГА! Кількість МУРС та кількість МВ при завантаженні конфігурації у пристрій повинне співпадати з кількістю МУРС та МВ яка була вказана у ПЗ "Orion Studio".

| 🔅 ШАБЛОН «ОРІОН» АПК АРС (.ICD) |           |  |  |  |  |  |
|---------------------------------|-----------|--|--|--|--|--|
| Файл Довідка                    |           |  |  |  |  |  |
| 🚼 Зберегти як                   |           |  |  |  |  |  |
| 🛛 🛛 Вихід                       |           |  |  |  |  |  |
| IEC 61850 редакція              | EDITION_2 |  |  |  |  |  |
| IED im'я                        | TEMPLATE  |  |  |  |  |  |
| IP адреса                       | 0.0.0.0   |  |  |  |  |  |
| Маска                           | 0.0.0.0   |  |  |  |  |  |

Рисунок 17.3.1.2 – Функція зберігання ICD-шаблону

17.3.2. Робота з наборами даних та звітами в автономному режимі:

Згідно стандарту МЕК61850 шаблон має файл з розширенням ICD. Для роботи з набором даних, звітів нам необхідно зберегти файл як "Файл конфігурації IED" з розширенням CID, як показано на рисунку 17.3.2.1

| 🔅 Зберегти файл ко                                | онфігурації як                                        | $\times$ |
|---------------------------------------------------|-------------------------------------------------------|----------|
| $\leftrightarrow \rightarrow \checkmark \uparrow$ | Search CID ~ C                                        |          |
| File name:                                        | ORION_ARS                                             | ~        |
| Save as type:                                     | Файл шаблон конфігурації IED                          | ~        |
|                                                   | Файл шаблон конфігурації IED<br>Файл конфігурації IED |          |
|                                                   |                                                       |          |
| ✓ Browse Folders                                  | Save Відміна                                          |          |

Рисунок 17.3.2.1 – Варіанти зберігання файлу іншого формату (мова інтерфейсу при збереженні файлу залежить від налаштувань операційної системи)

Далі переходимо на стартове вікно програми (рис. 17.3.3.2), вибираємо "Режим роботи/автономний", та натискаємо "Робота з СІД-файлом". У вікні що відкрилось за допомогою команди меню "Файл/Відкрити", імпортуємо збережений СІD-файл.

| 🔅 КОНФІГУРУВАННЯ (.CID) |                    |               |              |  |  |  |  |
|-------------------------|--------------------|---------------|--------------|--|--|--|--|
| Файл Довідка            |                    |               |              |  |  |  |  |
| ····· TEMPLATE          | Властивості Прийо  | м GOOSE Звіти | Набори даних |  |  |  |  |
|                         | IEC 61850 редакція | EDITION_2     | Версія       |  |  |  |  |
|                         | IED ім'я           | TEMPLATE      | ]            |  |  |  |  |
|                         | ІР адреса          | 0.0.00        | ]            |  |  |  |  |
|                         | Маска              | 0.0.0.0       | ]            |  |  |  |  |
|                         | Шлюз               | 0.0.00        | ]            |  |  |  |  |

Рисунок 17.3.2.2 – Результат імпортованого файлу конфігурації СІД

Редагування наборів даних та звітів здійснюється однаково як для "ONLINE" так і для "OFFLINE" режиму (див. пункт 17.2.7).